# 21. Heizkosten- DTA

Vor der Erstellung der Jahresabrechnung müssen bei Bedarf zusätzliche Daten erfasst werden.

- ✓ Elektronischer Datenaustausch mit Heizkostenabrechnern und das Einlesen der Abrechnungsergebnisse in HVO2go
- Schnelle Abwicklung des Datenaustauschs zwischen den Heizkostenabrechnern und HVO2go

## 21.1 Elektronischer Datenaustausch mit Heizkostenabrechnern

HVO2go bietet die Möglichkeit des elektronischen Datenaustausches mit Heizkostenabrechnern. Die Daten werden dabei in einem von allen größeren Heizkostenabrechnern unterstützten Standard-Format ausgetauscht.

Damit entfällt das Ausfüllen der bisher vom Heizkostenabrechner bereitgestellten Formulare "Heizkosten-/Hausnebenkosten-Aufstellung" und "Abnehmer-/Nutzerliste". Die Ergebnisse der Heizkostenabrechnung können ebenfalls direkt in HVO2go eingelesen werden, so dass auch die manuelle Erfassung der Beträge aus der Heizkostenabrechnung in HVO2go entfällt.

Die Durchführung des Datenaustausches mit Heizkostenabrechnern gliedert sich in mehrere Arbeitsschritte:

#### 1. Grunddaten zur Heizkostenabrechnung

Hier sind Angaben über das Abrechnungsunternehmen, Abrechnungs-Nr., Art der Abrechnung, Brennstoffart, Anfangs- und Restbestände des Brennstoffes vorzunehmen.

#### 2. Erstdaten an HKA melden

Die für die Heizkostenabrechnung zu berücksichtigenden Eigentümer/Mieter werden als Liste ausgedruckt und dem Abrechnungsunternehmen zugeschickt.

#### 3. Rückmeldung der Nutzerdaten

Sie erhalten vom Abrechnungsunternehmen eine Datei mit den Kennungen, die der Heizkostenabrechner in seiner EDV verwendet. Diese Datei wird eingelesen und damit die eindeutigen Kennungsnummern aus HVO2go den EDV-Kennungen des Heizkostenabrechners zugeordnet.

#### 4. Meldung der Betriebskosten an den Heizkostenabrechner

Sie erfassen die Betriebskosten, die in die Heizkostenabrechnung einfließen sollen. Diese Daten senden Sie dem Heizkostenabrechner per Diskette oder per E-Mail zu. Auf Basis dieser Daten werden die Heizkostenabrechnungen für jeden einzelnen Eigentümer/Mieter erstellt.

### 5. Einlesen der Abrechnungsergebnisse

Sie erhalten vom Heizkostenabrechner die ausgedruckten Abrechnungen und zusätzlich eine Datei mit den Abrechnungs-Ergebnissen jedes Nutzers. Diese Datei können Sie in HVO2go einlesen, so dass Ihnen die Ergebnisse der Heizkostenabrechnung für die Jahresabrechnung zur Verfügung stehen.

Diese notwendigen Arbeitsschritte wurden in HVO2go vollständig realisiert und nachfolgend detailliert beschrieben.

#### 21.2 Grunddaten zur Heizkostenabrechnung

Bevor ein Datenaustausch mit dem Abrechnungsunternehmen möglich ist, müssen bestimmte Grunddaten, die die Heizkostenabrechnung betreffen, in HVO2go erfasst werden.

- ✓ Wählen Sie im Hauptmenü das Objekt, in dem Sie die Heizkostenabrechung einrichten wollen
- ✓ Klicken Sie auf das Extras Symbol, um ins Extras- Objekte-Fenster zu gelangen.
- ✓ Wählen Sie hier zuerst links die Option Abrechnung und dann rechts die Schaltfläche Datenaustausch mit Wärmedienst

| 🚫 HVO2go - Schöttner EDV, 87437 Kempte | en – Servoy Client          |                                                                                  |
|----------------------------------------|-----------------------------|----------------------------------------------------------------------------------|
| Startseite Extras-Objekte              |                             |                                                                                  |
| Extras - Objekte                       |                             |                                                                                  |
| Objekt: 3000, 2015, Böckelstraße       | e 13                        |                                                                                  |
| Zahlungswesen                          | Abrechnung                  |                                                                                  |
| Abrechnung / WPL                       | Eigentümer-Abrechnung       | erstellen der Jahresabrechnung für Eigentümer und Paketdruck                     |
| Auswertungen                           | Mieter-Abrechnung           | erstellen der Jahresabrechnung für Mieter                                        |
| Handwerker / §35a                      | Eigentümer-Wirtschaftsplan  | erstellen des Objektwirtschaftsplanes und Einzelwirtschaftsplanes für Eigentümer |
| SU / HKA / Vorkont.                    | Mieter-Wirtschaftsplan      | erstellen des Objektwirtschaftsplanes und Einzelwirtschaftsplanes für Mieter     |
|                                        |                             |                                                                                  |
| Mandanten                              | Datentausch mit Wärmedienst | Datenaustausch mit dem Wärmedienst                                               |
| 4 - NEU M4 👻                           |                             |                                                                                  |
| Mandanten einstellen                   | Versammlungsvorbereitung    | Vorbereitung der Eigentümer-Versammlung, Protokoll und Beschlüssen               |
|                                        |                             |                                                                                  |
|                                        |                             |                                                                                  |

✓ Es erscheint folgendes Fenster :

| 🔘 HVO2go - Schött  | tner EDV, 87437 Kempten - Servoy Client                                                                                                    |                                | × |
|--------------------|----------------------------------------------------------------------------------------------------|--------------------------------|---|
| Startseite Austaus | sch der Heizkostenabrechnungsdaten                                                                                                    |                                |   |
| Ођ                 | jekt: 3000, 2015, Böckelstraße 13                                                                                                    | Eigentümer Mieter O            |   |
|                    | Nutzerkreis                                                                                                    |                                |   |
| 1.                 | Zur Durchführung des Datenaustausches mit dem<br>Abrechnungs-Unternehmen sind bestimmte Grunddaten<br>(z.B. Brennstoffart, Anfangs- und Restbestand usw.) nötig. | Grunddaten zur HKA             |   |
| 2.                 | Vor der Durchführung eines Datenaustausches müssen die<br>abzurechnenden Eigentümer / Mieter in Listenform an das<br>Abrechnungs-Unternehmen gemeldet werden.    | Erstdaten an HKA melden        |   |
| 3.                 | Das Abrechnungs-Unternehmen ordnet jedem Eigentümer / Mieter<br>eine eindeutige Kennung zu und sendet diese per Email an Sie zurück.                             | Erstdaten vom HKA einlesen     |   |
| 4.                 | Erfassung der entstandenen Heiz- und Heiznebenkosten,<br>Übergabe der Daten in Datei und Ausdruck der Protokolle.                                                | Erfassung der entstandenen HK  |   |
| 5.                 | Sie erhalten die Ergebnisse der Heizkosten-Abrechnung per<br>Email zurück und lesen die Anrechnungsergebnisse ein.                                               | Heizkosten-Ergebnisse einlesen |   |
|                    |                                                                                                    | Schließen                      |   |
|                    |                                                                                                    |                                |   |

✓ Klicken Sie anschließend auf die Schaltfläche Grunddaten zur HKA

| Arechnings-Unternehmen Arechnings-Unternehmen Arechnings-Unternehmen Arechnings-Unternehmen Kundarteil Heizung Arechnings-turnmer Abrechnings-turnmer Abrechning für  Heizung, Warm-, Kaltwasser Ika Breinsteffart Datum Menge Betrag ent. MwSt Arfangabestand e  coptionale Angabest Grundstele Heizung , % Vertrauchsiosten % Umlageaustaltwagnis berechnen                                                                                                    | Dflichtangahon                            |                          |                                 |
|----------------------------------------------------------------------------------------------------|-------------------------------------------|--------------------------|---------------------------------|
| Email-Adresse Cundantell WW Cundantell WW Cu | Abrechnungs-Unternehmen                   |                          | Grundanteil Heizung             |
| Abrechnungs-Nummer<br>Kunden-Nummer<br>Abrechnungs With Hetzung With Kaltwasser<br>Hita Brennstoffan<br>Datum<br>Restbestand<br>optionale Angabest<br>Grundkosten Hetzung , % Vertrauchskosten , %<br>Umlageausfallwagnis berechnen                                                                                                    | Email-Adresse                             |                          | Grundanteil WW                  |
| Kunden-Nummer Abrechnung für Heitung, Warm. Kaltwasser Hika Brennstoffan Datum Menge Betrag ent. Mvst. Restbestand  optionale Angaben Grundkosten Heizung , % Vertrauchskosten % Utmlageaustaltwagnis berechnen                                                                                                    | Abrechnungs-Nummer                        |                          | Grundanteil KW                  |
| Abrechnung für Heizung, Warm-, Kaltvasser nur Kaltvasser<br>Ha Brennstottart<br>Datum Menge Betrag ent. Mvöt<br>Anfangbestand re<br>Restbestand re<br>Grundkosten Heizung , % Vertrauchsissten , %                                                                                                    | Kunden-Nummer                             |                          |                                 |
| Hita Brennstoftat Datum Menge Betrag ent MvSt Anfangsbestand Restbestand Optionale Angabest Grundkosten Hetzung \$ Vertrauchskosten \$ Umtageausfallwagnis berechnen                                                                                                    | Abrechnung für 💿 Heizung, Warm-, Kaltwass | er 💿 nur Kaltwasser      | Ergebnis speichern in           |
| Datum     Menge     Betrag     ent. MvSt.       Anfangsbestand     10     10     10       Restbestand     10     10     10       optionale Angaben     Grundkosten Helzung     % Verbrauchstosten     %                                                                                                    | Hka Brennstoffart                         | •                        |                                 |
| Artangsbestand                                                                                                    | Datum                                     | Menge                    | Betrag ent. MwSt.               |
| Restbestand                                                                                                    | Anfangsbestand                            | 18                       |                                 |
| optionale Angaben<br>Grundkosten Helzung% Verbrauchskosten% Umlageausfallwagnis berechnen                                                                                                    | Restbestand                               |                          |                                 |
| Grundkosten Heizung 👥 😽 Verbrauchskosten 👥 % 🔲 Umlageausfallwagnis berechnen                                                                                                    | optionale Angaben                         |                          |                                 |
|                                                                                                    | Grundkosten Heizung                       | % Verbrauchskosten 😽 %   | 🔄 Umlageausfallwagnis berechnen |
| Grundkosten Warmwasser 🗾 🗸 % Verbrauchskosten 🔄 🗸 % mit 🦷 %                                                                                                    | Grundkosten Warmwasser 📃 👻                | % Verbrauchskosten 💽 🔸 % | mit 96                          |
| Helzw. des Brennst. in kWh je Einheit mittlere WW-Temp*C                                                                                                    | Heizw. des Brennst. in kWh je Einheit     | mittlere WW-Temp. C      |                                 |

Anschließend wird Ihnen das Fenster zur Eingabe der Grunddaten für die Heizkostenabrechnung angezeigt.

Mit einem Klick auf den Stift (Bearbeitungssymbol) wird der Bearbeitungsmodus aktiviert

# Abrechnungs-Unternehmen, Abrechnungs-Nummer, Kunden-Nummer:

Tragen Sie bitte den Namen des Abrechnungsunternehmens, die zugehörige Abrechnungs-Nr. (sofern bekannt) sowie Ihre Kunden-Nr. beim Abrechnungsunternehmen (sofern bekannt) ein.

#### Abrechnungsart:

Geben Sie an, welche Art der Abrechnung gewünscht wird: a) Heizung / Warm- und Kaltwasser

b) nur Kaltwasser

#### Brennstoffart:

Wichtig ist auch, welche Brennstoffart bei dem betroffenen Objekt verwendet wird.

#### Grundanteile:

Bitte geben Sie an, auf Basis welcher Verteilerschlüssel die Grundkostenanteile für Heizung, Warmwasser und bei Bedarf auch Kaltwasser ermittelt werden sollen, da laut Heizkostenverordnung Heizung und Warmwasser nach Grund- und Verbrauchskosten umgelegt müssen.

#### Ergebnis speichern in:

Weiterhin können Sie auch hier bereits angeben, in welchem Verteilerschlüssel die Ergebnisse der Heizkostenabrechnung später gespeichert werden sollen. Bitte beachten Sie, dass dabei die Auswahl eines Festbetrags-Schlüssels zur Aufnahme der Heizkostenbeträge notwendig ist

#### Anfangs- und Restbestände:

Handelt es sich bei dem verwendeten Brennstoff um einen lagerfähigen Brennstoff, so sind zusätzlich die Erfassung der Anfangsbestände und der Restbestände, sowohl mengen- als auch betragsmäßig notwendig.

#### Aufteilung der Kosten in Grund- und Verbrauchskosten:

Hier können Sie für Heizung und Warmwasser jeweils getrennt den Anteil der Grundkosten bzw. der Verbrauchskosten in Prozent angeben (Standard: 30 zu 70)

#### Heizwert des Brennstoffs:

Hier können Sie den Heizwert des verwendeten Brennstoffes angeben

#### Mittlere Warmwassertemperatur:

Geben Sie hier die am Verbrauchswasserboiler gewählte Warmwasser-Temperatur an. (Standardwert:: 60 Grad C)

#### Umlageausfallwagnis berechnen:

Sie können angeben, ob Umlagewagnis berechnet werden soll, wenn ja, dann geben Sie auch den gewünschten Prozentsatz an.

Wurden alle notwendigen Angaben vorgenommen, speichern Sie die Eingaben durch Klick auf das **Disketten-Symbol** 

### 21.3 Meldung der Nutzerdaten

## Zum Verständnis

Um den Datenaustausch auf sicherem Wege zu verwirklichen, ist es notwendig, Identnummern zu vergeben. Jede Einheit bekommt beim Erstbezug eine Nummer vergeben, die der Einheit dann immer erhalten bleibt, auch bei Nutzerwechseln. Das sind einmal die interne Nummer und einmal die externe Nummer. Beide Nummern sind im Einheitenfenster für die Bearbeitung zugänglich.

HVO2go sorgt dafür, dass beim Nutzerwechsel diese Identnummern weitergegeben werden.

Um dieses Nummernsystem einzurichten, ist es <u>einmalig</u> notwendig, die sog. <u>Erstnutzerliste</u> zu erstellen und dem Wärmekostenabrechner zuzusenden.

**Wichtig** dabei ist, dass <u>nur der erste Nutzer</u> im Wirtschaftsjahr gemeldet wird. Diesen Einheiten wird bei der ersten Erstellung dieser Liste die interne Nummer vergeben.

Sie bekommen dann vom Wärmedienst eine Datei mit den zugeordneten externen Nummern und lesen diese in HVO2go ein.

Sollten **vor der Erstellung** der Erstnutzerliste bereits **Nutzerwechsel** in diesem WJ stattgefunden haben, dürfen die Nachfolger ja nicht in der Erstnutzerliste gemeldet werden. Bei diesen tragen Sie jeweils beide Identnummern des Vorgängers von Hand ein. Und denken Sie daran: die Identnummern sind auf die Einheit bezogen und nicht auf den Nutzer! Die unterschiedlichen Nutzer werden über Beginn- und Endedatum unterschieden.

Bei der Meldung der Betriebskosten an den Wärmedienst wird automatisch eine <u>Liste aller Nutzer</u> im WJ an den Wärmedienst übermittelt, so dass die Abrechnungsdaten für jeden Nutzer zurückgelesen werden können sobald der Wärmedienst die Abrechnungsergebnisse per Datei zurückliefert.

- ✓ Wählen Sie im Hauptmenü das Objekt, in dem Sie die Heizkostenabrechung einrichten wollen
- ✓ Klicken Sie auf das Extras Symbol, um ins Extras- Objekte-Fenster zu gelangen.
- ✓ Wählen Sie hier zuerst links die Option Abrechnung und dann rechts die Schaltfläche Datenaustausch mit Wärmedienst
- ✓ Um die Erstdaten zu melden klicken Sie nun auf Erstdaten an HKA melden. Es erscheint folgendes Fenster:

| ( | O Meldung der Abzurechnend                                       | en Einheiten an Heizko:                             | ten-Abrechner                                                 |                               | ×                     |
|---|------------------------------------------------------------------|-----------------------------------------------------|---------------------------------------------------------------|-------------------------------|-----------------------|
| I | Bitte markieren Sie die Adress<br>Klick in den Tabellenkopf ände | en, für die eine Heizko:<br>ert die Sortierung nach | sten-Abrechnung erstellt wer<br>der angeklickten Spalte (Auf- | den soll.<br>oder Absteigend) |                       |
| l | Ein + Etage/Lage                                                 | Firma                                               | Name                                                          | Ort                           | Beginn Ende           |
| l | 🔲 0001 Whg1,GA,Hobil                                             | IEOWIN                                              | Bellatrix Meowi                                               | Altusried                     | 01.04.2009            |
| L | 0002 Whg5,GA4,Ste S                                              | STRAUSS                                             | Udo Strauss                                                   | Altusried                     | 01.11.1995 30.04.2014 |
| L | 0002 Whg5,GA4,Stek                                               | ATZENBACH                                           | Erna und Siegfr                                               | Altusried                     | 01.05.2014            |
|   | 🔲 0012 EG F                                                      | RIEDL                                               | Kathrin Riedl                                                 | Altusried                     | 01.01.2014            |
|   |                                                                  |                                                     |                                                               |                               |                       |
| l |                                                                  |                                                     |                                                               |                               |                       |
| l |                                                                  |                                                     |                                                               |                               |                       |
| l |                                                                  |                                                     |                                                               |                               |                       |
| l |                                                                  |                                                     |                                                               |                               |                       |
| l |                                                                  |                                                     |                                                               |                               |                       |
| l |                                                                  |                                                     |                                                               |                               |                       |
| l |                                                                  |                                                     |                                                               |                               |                       |
|   |                                                                  |                                                     |                                                               |                               |                       |
|   | alle                                                             | keine                                               |                                                               | ок                            | Abbrechen             |

Markieren Sie in der Spalte ganz links die Eigentümer/Mieter, für die eine Heizkostenabrechnung erstellt werden soll.

Sind alle gewünschten Eigentümer/Mieter markiert, klicken Sie auf die Schaltfläche OK. Danach wird Ihnen am Bildschirm automatisch eine Liste der markierten Eigentümer/Mieter angezeigt.

Auf dieser Liste erkennen Sie zu jedem Eigentümer/Mieter den eindeutigen Ordnungsbegriff aus HVO2go den Namen, die Einheiten-Nr., Etage/Lage und auch Beginn- und Endedatum des betreffenden Eigentümer/Mieters.

Diese Liste könnte z.B. so aussehen:

| Bestandslist<br>Objekt 3000 - E<br>Zeitraum: 01.01.20 | e für TECHEM<br>Böckelstraße 13, 87452 Altu<br>15 - 31.12.2015 | sried / Wirtschafts          | Datum: 07.04.2016 14:27<br>jahr 2015    |
|-------------------------------------------------------|----------------------------------------------------------------|------------------------------|-----------------------------------------|
| Ordnungsbegriff<br>Hausverwaltung                     | Eigentümer bzw. Nutzer<br>Einheit Nr. / Lage                   | Zeitraum von<br>Zeitraum bis | Ordnungsbegriff<br>Heizkosten-Abrechner |
| 2984                                                  | MEOWIN<br>0001 / Whg1,GA,Hobb                                  | 01.04.2009                   |                                         |
| 2981                                                  | STRAUSS<br>0002 / Whg5,GA4,Ste                                 | 01.11.1995<br>30.04.2014     |                                         |
| Gesamt:                                               | 2 Eigentümer bzw. Nutzer                                       |                              | *** Ende der Liste ***                  |

Drucken Sie diese Liste per Klick auf das Druckersymbol aus. Danach kehren Sie zum Menüfenster der Heizkostenabrechnung zurück und es erfolgt eine Abfrage, ob bei den betreffenden Eigentümer/Mietern der Meldungsvermerk eingetragen werden soll.

| ? | War die Liste in Ordnung und soll jetzt bei den betreffenden Mietern<br>vermerkt werden, dass diese an den Heizkosten-Abrechner gemeldet wurden<br>Ja Nein |
|---|----------------------------------------------------------------------------------------------------|
|---|----------------------------------------------------------------------------------------------------|

Beantworten Sie diese Frage mit Ja, sofern die zuvor ausgedruckte Liste in Ordnung und vollständig war.

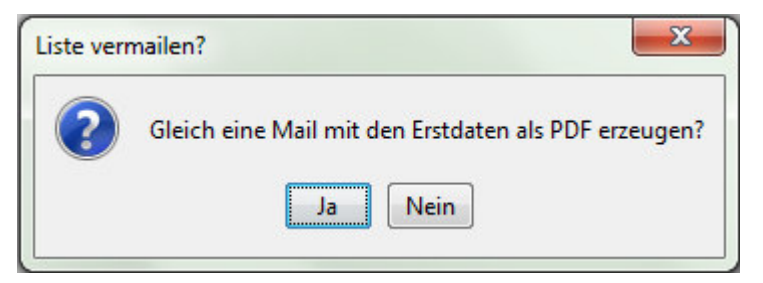

Sie werden außerdem gefragt, ob Sie eine Mail mit den Erstdaten erzeugen wollen, was Arbeit für Sie erspart und es leichter macht die Daten zu versenden

Bitte senden Sie die ausgedruckte Liste an das Abrechnungsunternehmen, so dass die eindeutigen Ordnungsbegriffe aus HVO2go den beim Heizkostenabrechner verwendeten Ordnungsbegriffen zugeordnet werden können.

## 21.4 Rückmeldung der Nutzerdaten

Sie erhalten vom Abrechnungsunternehmen entweder per Diskette oder per E-Mail eine Datei DTTECA zugeschickt. Als Dateiname wird DTTECA oder DTTECA.DAT akzeptiert. Diese Datei enthält die Zuordnung der eindeutigen Kennungen von HVO2go zu den Kennungen des Heizkostenabrechners, so dass HVO2go später auf Basis der Kennungs-Nr. des Abrechnungsunternehmens auf die passende Einheit zugreifen kann.

- ✓ Wählen Sie im Hauptmenü das Objekt, in dem Sie die Heizkostenabrechung einrichten wollen
- ✓ Klicken Sie auf das Extras Symbol, um ins Extras- Objekte-Fenster zu gelangen.
- ✓ Wählen Sie hier zuerst links die Option Abrechnung und dann rechts die Schaltfläche Datenaustausch mit Wärmedienst
- ✓ Um die Erstdaten zu melden klicken Sie nun auf Erstdaten an HKA einlesen. Es erscheint folgendes Fenster:

Im folgenden Fenster können Sie angeben, ob die Zuordnungen für die Eigentümer oder Mieter eingelesen werden sollen und in welchem Verzeichnis die vom Heizkostenabrechner erhaltene Datei DTTECA abgelegt wurde.

| 🔘 hk         | ra_imp_erst                                                                                                    |   |
|--------------|----------------------------------------------------------------------------------------------------|---|
| Obj          | jekt: 3000, 2015, Böckelstraße 13                                                                                                    |   |
| Nacl<br>Dies | ch der Vergabe von Eindeutigen Ordnungsbegriffen durch das Abrechnungs-Unternehmen erhalten Sie eine Datei DTA.<br>se Datei enthält die Ordnungsbegriffe für jeden Eigentümer / Nutzer und muss eingelesen werden. |   |
|              | Einlesen der Zuordnungen bzw. Ordnungsbegriffe für 💿 Eigentümer Mieter 📀                                                                                                    |   |
|              | Wählen Sie die Importdatei aus (DTA) C:\Users\Schöttner EDV\Desktop/DTA304_20160407145832.                                                                                                    |   |
| 1.           | Der Inhalt der Datei DTA wird nur geprüft, jedoch noch nicht gespeichert.<br>Anschließend erhalten Sie ein Protokoll der erhaltenen Daten.                                                                         |   |
| 2.           | Die Datei DTA wird geprüft und ein Protokoll angezeigt. Sind die Daten in Ordnung, werden die Zuordnungen in HV-Office gespeichert. Erstdaten / Ordnungsbegriffe jetzt einlesen                                    |   |
|              | Schließen                                                                                                    | ) |

✓ Wählen Sie hier das betreffende Verzeichnis aus

Mit einem Klick auf die Schaltfläche **Erstdaten/Ordnungsbegriffe prüfen**, wird die Datei DTTECA von HVO2go geprüft und im Falle eines Fehlers mit einer Meldung zurückgewiesen.

Sind die in der Datei DTTECA enthaltenen Daten zumindest teilweise richtig, so wird Ihnen eine Vorschau bezüglich der Übernahme der Ordnungsbegriffe am Bildschirm in Listenform angezeigt. Aus dieser Liste können Sie erkennen, welche Nutzer in der Datei DTTECA enthalten sind bzw. ob alle enthaltenen Nutzer zweifelsfrei zugeordnet werden können. Klicken Sie dazu auf die Schaltfläche **Erstdaten/Ordnungsbegriffe jetzt einlesen**. Sie erhalten jetzt wiederum die Liste mit den in der Datei DTTECA enthaltenen Ordnungsbegriffen und können diese wahlweise drucken.

Nach dem Verlassen der Liste wird Ihnen am Bildschirm angezeigt, bei wie vielen Eigentümern / Mietern die Ordnungsbegriffe des Abrechnungsunternehmens tatsächlich übernommen wurden.

Damit wurde eine Verbindung zwischen den EDV-internen Kennungen von HVO2go und den EDVinternen Kennungen des Abrechnungsunternehmens hergestellt. HVO2go weiß somit, unter welcher EDV-Nr. die einzelnen Eigentümer/Mieter beim Abrechnungsunternehmen geführt werden.

## 21.5 Erfassen der Heizkosten und Meldung der Betriebskosten an den Heizkostenabrechnern

Damit das Abrechnungsunternehmen eine vollständige Heizkostenabrechnung erstellen kann, ist es notwendig dem Abrechungsunternehmen die entstandenen Heizkosten mitzuteilen. Auch dies kann mit Hilfe des elektronischen Datenaustausches erfolgen.

- ✓ Wählen Sie im Hauptmenü das Objekt, in dem Sie die Heizkostenabrechung einrichten wollen
- ✓ Klicken Sie auf das Extras Symbol, um ins Extras- Objekte-Fenster zu gelangen.
- ✓ Wählen Sie hier zuerst links die Option Abrechnung und dann rechts die Schaltfläche Datenaustausch mit Wärmedienst
- ✓ Um die Erstdaten zu melden klicken Sie nun auf Erfassung der entstandenen HK. Es erscheint folgendes Fenster:

| HVO2go - Schöttner EDV, 87437 Kemp                        | sten - Servoy Client                                                                                                    | STATE OF THE OWNER.                |             |
|-----------------------------------------------------------|----------------------------------------------------------------------------------------------------|------------------------------------|-------------|
| Startseite Austausch der Heizkostenab                     | rechnungsdaten Erfassung der entstandenen Heizkosten                                                                                                    |                                    |             |
| Objekt: 3000, 2015, Böckelstra                            | aße 13                                                                                                    |                                    |             |
| 🖹 🖊 🖬 🦔                                                   | Ausweisung Lohnanteil                                                                                                    |                                    |             |
| SchiNr.                                                   | Bezeichnung                                                                                                    | Betrag                             | Datum Menge |
|                                                           |                                                                                                    |                                    |             |
|                                                           |                                                                                                    | Gesamt: 0,00                       |             |
| Schl.Nr.<br>Kostenbezeichnung<br>Text ( nur bei variablen |                                                                                                    | Gutschrift /     Pechnungsdatum    | Abzug       |
| Kostenbezeichnungen)                                      |                                                                                                    | Liefermenge                        | Liter       |
| Kostenzuordnung                                           | <ul> <li>einheitlich entstandene Kosten</li> <li>Kosten nur für Heizung</li> <li>Kosten nur für Warmwasser</li> <li>Kosten nur für Kaltwasser</li> </ul> | Rechnungsbetrag<br>enthaltene MwSt |             |
|                                                           |                                                                                                    | 💿 per Email ser                    | den Melden  |
| Bereit                                                    |                                                                                                    |                                    | e SSL       |

enster zur Erfassung der entstandenen Heizund Heiznebenkosten.

Hier können alle Kosten erfasst werden, die in die Heizkostenabrechnung einfließen sollen.

Benutzen Sie dazu die Schaltflächen aus der Symbolleiste

Wurden alle Kostenpositionen erfasst, können Sie über einen Klick auf die Schaltfläche **Melden** diese Daten auf Diskette übertragen oder mit einem Klick auf **per Mail senden**, diese als E-Mail senden.

Bei dieser Gelegenheit prüft HVO2go, ob zu allen Eigentümern / Mietern die von der Heizkostenabrechnung betroffen sind, die entsprechenden Anteile für die Ermittlung der Grundkosten vorhanden sind.

Nachfolgend werden Ihnen die Protokolle der Heizkostenaufstellung und die Liste der Abnehmer bzw. Nutzer am Bildschirm angezeigt. Diese sollten unbedingt ausgedruckt werden.

Auf dem Protokoll der Heizkostenaufstellung sind die für die Erstellung der Heizkostenabrechnung zu berücksichtigenden Kosten ersichtlich.

| Objekt 0012 / WJ 2002 - Ba                                                                                                    | Aufstellung<br>hnhofstraße 30                    | ge<br>, 86916 Kaufer         | druckt am 17.01.2003<br>ing                                                           | 3 / 11:00         | Seite 1                       |
|----------------------------------------------------------------------------------------------------|--------------------------------------------------|------------------------------|---------------------------------------------------------------------------------------|-------------------|-------------------------------|
| Abrechnungs-Unternehmen:                                                                                                    | TECHEM                                           |                              |                                                                                       | alle              | e Beträge in EUF              |
| Abrechnungs-Nr.:                                                                                                    | 140472                                           |                              |                                                                                       |                   |                               |
| Abrechnungsumfang:<br>Versorgungszeitraum:                                                                                                    | Heizung / Warr<br>01.01.2002 - 3'                | nwasser / Kaltw<br>1.12.2002 | asser                                                                                 |                   |                               |
| Brennstoffkosten für Heizu                                                                                                    | ing und Warmw                                    | asser:                       | Bre                                                                                   | nnstoffart: Leich | ntes Erdgas in m <sup>i</sup> |
|                                                                                                    | Datum                                            | Menge                        | Betrag inkl. Mwst                                                                     | enth. Mwst.       |                               |
| Anlieferung Brennstoff                                                                                                    | 31.12.2002                                       | 6.715,00                     | 2.104,88                                                                              |                   |                               |
|                                                                                                    |                                                  |                              |                                                                                       |                   |                               |
| Weitere Betriebskosten:                                                                                                    | Datum                                            |                              | Betrag inkl. Mwst                                                                     | enth. Mwst.       | KZ*                           |
| <b>Weitere Betriebskosten:</b><br>Betriebsstrom                                                                                                    | Datum                                            |                              | Betrag inkl. Mwst<br>100,00                                                           | enth. Mwst.       | <b>KZ</b> *                   |
| <b>Weitere Betriebskosten:</b><br>Betriebsstrom<br>Wartungskosten                                                                                                    | Datum                                            |                              | Betrag inkl. Mwst<br>100,00<br>344,94                                                 | enth. Mwst.       | <b>к</b> а*<br>Е<br>Е         |
| Weitere Betriebskosten:<br>Betriebsstrom<br>Wartungskosten<br>Summe Betriebskosten:                                                                                  | Datum                                            |                              | Betrag inkl. Mwst<br>100,00<br>344,94<br>444,94                                       | enth. Mwst.       | <b>KZ</b> *<br>E<br>E         |
| Weitere Betriebskosten:<br>Betriebsstrom<br>Wartungskosten<br>Summe Betriebskosten:<br>* KZ: E = einheitlich entsta                                                  | <b>Datum</b><br>ndene Kosten He                  | eizung / Warmw               | Betrag inkl. Mwst<br>100,00<br>344,94<br>444,94<br>asser                              | enth. Mwst.       | KZ*<br>E<br>E                 |
| Weitere Betriebskosten:<br>Betriebsstrom<br>Wartungskosten<br>Summe Betriebskosten:<br>* KZ: E = einheitlich entsta<br>H = Kosten nur für He                         | Datum<br>ndene Kosten He<br>eizung               | eizung / Warmw               | Betrag inkl. Mwst           100,00           344,94           444,94           38sser | enth. Mwst.       | <b>KZ</b> *<br>E<br>E         |
| Weitere Betriebskosten:<br>Betriebsstrom<br>Wartungskosten<br>Summe Betriebskosten:<br>* KZ: E = einheitlich entsta<br>H = Kosten nur für He<br>W = Kosten nur für W | Datum<br>ndene Kosten He<br>eizung<br>/armwasser | eizung / Warmw               | Betrag inkl. Mwst<br>100,00<br>344,94<br>444,94<br>rasser                             | enth. Mwst.       | <b>KZ</b> *<br>E<br>E         |

In dem Protokoll der Abnehmer-/Nutzerliste ist ersichtlich, welche Eigentümer/Mieter für die Heizkostenabrechnung mit welchen Zeiträumen und welchen Grundanteilen berücksichtigt werden sollen.

# 21.6 Ausdruck der hinterlegten Mieter bei der Betriebskosten-Meldung an den Wärmedienst

Bei der Meldung der Betriebskosten an den Wärmedienst wird automatisch eine Nutzerliste gedruckt. Sind bei den Eigentümern evtl. Mieter hinterlegt, werden diese mit zugehörigem Beginndatum auf der Nutzerliste mit ausgedruckt.

| Protokoll Abne<br>Objekt 0012 / WJ                         | hmer- / Nut<br>2003 - Buschb                            | zerliste ged<br>aumallee 34 DTA, 1234   | ruckt am 08.08.2006 /<br><b>5 Obsgarten</b>                                      | 16:20                                                    | Seite 1                |
|------------------------------------------------------------|---------------------------------------------------------|-----------------------------------------|----------------------------------------------------------------------------------|----------------------------------------------------------|------------------------|
| AbrUnternehmen:<br>AbrNr.:<br>Abr.Umfang:<br>Abr.Zeitraum: | VITERRA<br>150000015<br>Heizung / War<br>01.01.2003 - 3 | rmwasser / Kaltwasser<br>31.12.2003     | Umlage der Heizkos<br>30 % Grundkosten,<br>Umlage der Warmw<br>30 % Grundkosten, | sten:<br>70 % Verbraud<br>vasserkosten:<br>70 % Verbraud | chskosten<br>chskosten |
| Umlage Grundkos<br>Umlage Grundkos                         | ten Heizung na<br>ten Warmwass                          | ach: WHG-Quadra<br>ser nach: WHG-Quadra | atmeter<br>atmeter                                                               |                                                          |                        |
| Ord.Begriff HV                                             | Einh.Nr.                                                | Name des                                | von                                                                              | Grundanteil                                              | Grundanteil            |
| Ord.Begriff HKA                                            | Etage / Lage                                            | Eigentümers / Mieters                   | bis                                                                              | Heizung                                                  | Warmwasse              |
| 1174                                                       | 0001                                                    | Painer Soal                             | 01 01 2003                                                                       | 80.17                                                    | 80.1/                  |

| Ога. Бедгій нка       | Etage / Lage | Eigentumers / wheters       | DIS         | neizung      | warmwasser      |
|-----------------------|--------------|-----------------------------|-------------|--------------|-----------------|
| 1174                  | 0001         | Rainer Sogl                 | 01.01.2003  | 89,14        | 89,14           |
| 15000 0015 0001       | Whg1,GA,Hobb | Jürgen Rogge, 01.01.2003    | 31.12.2003  |              |                 |
| 1175                  | 0002         | Brigitte und Günther Jung   | 01.01.2003  | 82,75        | 82,75           |
| 15000 0015 0002       | Whg2,GA5,Hob |                             | 31.12.2003  |              |                 |
| 1176                  | 0003         | Barbara Jegg                | 01.01.2003  | 88,87        | 88,87           |
| 15000 0015 0003       | Whg3,GA 1    |                             | 31.12.2003  |              |                 |
| 1177                  | 0004         | Brigitte und Ludwig Reiter  | 01.01.2003  | 83,82        | 83,82           |
| 15000 0015 0004       | Whg4, GA 2   |                             | 31.12.2003  |              |                 |
| 1178                  | 0005         | Thomas Spindler             | 01.01.2003  | 72,50        | 72,50           |
| 15000 0015 0005       | Whg5,GA4+Ste | Schröder Hannes, 01.01.2003 | 31.12.2003  |              |                 |
| 1180                  | 0006         | Manfred Kratz               | 01.01.2003  | 71,46        | 71,46           |
| 15000 0015 0006       | Whg6,St.3+4  | Schneider Hans, 01.01.2003  | 31.12.2003  |              |                 |
|                       |              | Kratz Leerstand, 01.04.2003 |             |              |                 |
|                       |              | Müller Sabine, 01.06.2003   |             |              |                 |
| nzahl Einheiten:      | 6            |                             | Summe:      | 488,54       | 488,54          |
| Anzahl Eigentümer / N | lutzer: 6    |                             | *** Ende de | er Abnehmer- | Nutzerliste *** |

Nach dem Ausdruck der Protokolle befinden Sie sich wieder in dem Fenster für die Erfassung der entstandenen Heizkosten. Dieses Fenster können Sie mit einem Klick auf die Schaltfläche **Fenster schließen**, beenden und kehren anschließend wieder zurück in das Menüfenster für die Heizkostenabrechnung.

Anschließend können Sie die Diskette dem Heizkostenabrechner per Post zusenden oder wahlweise die enthaltenen Dateien DTTECE und DTTECK per E-Mail an das Abrechnungsunternehmen weiterleiten.

### 26.7 Einlesen der Heizkostenergebnisse

Wurde die Heizkostenabrechnung durch das Abrechnungsunternehmen erstellt, erhalten Sie diese zusätzlich zur ausgedruckten Abrechnung auch auf elektronischem Wege in Form einer Datei per E-Mail oder per Diskette.

Um die erhaltenen Abrechnungsergebnisse einzulesen, gehen Sie bitte wie folgt vor:

- ✓ Wählen Sie im Hauptmenü das Objekt, in dem Sie die Heizkostenabrechung einrichten wollen
- ✓ Klicken Sie auf das Extras Symbol, um ins Extras- Objekte-Fenster zu gelangen.
- ✓ Wählen Sie hier zuerst links die Option Abrechnung und dann rechts die Schaltfläche Datenaustausch mit Wärmedienst
- ✓ Um die Erstdaten zu melden klicken Sie nun auf Heizkosten-Ergebnisse einlesen. Es erscheint folgendes Fenster:

| Abrechnungsergebnisse einlesen                                                                                                    | Sie sollten auch auswählen in                                         |
|----------------------------------------------------------------------------------------------------|-----------------------------------------------------------------------|
| Objekt: 3000, 2015, Böckelstraße 13                                                                                                    | welchem Verzeichnis bzw.                                              |
| Nach der Meldung der Heizkosten an das Abrechnungs-Unternehmen erhalten Sie eine Datei DTD.                                                                                                | Laufwerk die Datei DTTECD.                                            |
| Diese Datei enthält die Abrechnungsergebnisse für jeden Eigentümer / Mieter und muss eingelesen werden.                                                                                    | die Sie vom                                                           |
| Einlesen der Zuordnungen bzw. Ordnungsbegriffe für 🛛 🖉 Eigentümer Mieter 🍙                                                                                                    | Abrechnungsunternehmen                                                |
| Wählen Sie die Importdatei aus (DTD) C:\Users\Schöttner EDV\Desktop/DTD304_20160407154131                                                                                                  | erhalten haben, abgelegt<br>wurde.                                    |
| 1.         Der Inhalt der Datei DTD wird nur geprüft, jedoch noch nicht gespeichert.<br>Anschließend erhalten Sie ein Protokoll der erhaltenen Daten.         Abrechnungsergebnisse prüfen | Ebenfalls notwendig ist, dass<br>der Verteilerschlüssel               |
| 2. Die Datei DTD wird geprüft und ein Protokoll angezeigt. Abrechnunsergebnisse jetzt einlesen Sind die Daten in Ordnung, so werden die Abrechnungs- Ergebnisse in HV-Office gespeichert.  | ausgewählt wird, in dem die<br>Ergebnisse der<br>Heizkostenabrechnung |
| Schließen                                                                                                    | gespeichert werden sollen.                                            |

Klicken Sie danach auf die Schaltfläche Abrechnungsergebnisse prüfen.

Anschließend werden Ihnen am Bildschirm die in der Datei DTTECD enthaltenen Abrechnungsergebnisse zusammen mit den zugehörigen Eigentümern/Mietern am Bildschirm angezeigt.

Die Liste könnte z.B. so aussehen:

| VORSCHAU Ube<br>Objekt Nr. 0012 / WJ                           | ernahme der Abrechnung<br>2002 - Bahnhofstraße 30, 8691                 | Isergebnisse v<br>6 Kaufering | on TECHEM                      |                       | Seite 1   |  |
|----------------------------------------------------------------|-------------------------------------------------------------------------|-------------------------------|--------------------------------|-----------------------|-----------|--|
| Zeitraum: 01.01.2002 - 31.12.2002                              |                                                                         |                               | gedruckt am 17.01.2003 / 11:33 |                       |           |  |
| Nr. der Abrechnung<br>KD-Nr. beim AbrU<br>Verteilerschlüssel f | jseinheit: 14 0472<br>nternehmen: 928 384<br>ür Ergebnisse: Abr. TECHEM |                               |                                |                       |           |  |
| Ordnungsbegriffe<br>HV-Office / HK-Abr.                        | Eigentümer bzw. Nutzer<br>Einheit Nr. / Lage                            | Zeitraum von<br>Zeitraum bis  | Bemerkung                      | к                     | osten EUF |  |
| 1034<br>1404720010                                             | Sogl Rainer<br>0001 / Whg1, GA,Hobb                                     | 01.01.1995                    | ок                             |                       | 912,0     |  |
| 1035<br>1404720020                                             | Jung Brigitte<br>0002 / Whg2, GA5,Hob                                   | 01.01.1995<br>                | ок                             |                       | 347,1     |  |
| 1036<br>1404720030                                             | Jegg Barbara<br>0003 / Whg3, GA 1                                       | 01.01.1995                    | ок                             |                       | 478,0     |  |
| 1037<br>1404720040                                             | Reiter Brigitte<br>0004 / Whg4, GA 2                                    | 01.01.1995                    | ок                             |                       | 412,7     |  |
| 1038<br>1404720050                                             | Spindler Thomas<br>0005 / Whg5, GA4+Ste                                 | 01.11.1995                    | ок                             |                       | 384,6     |  |
| 1040<br>1404720060                                             | Kratz Manfred<br>0006 / Whg6,St.3+4                                     | 01.01.1995                    | ок                             |                       | 517,92    |  |
| In Ordnung:<br>fehlerhaft:                                     | 6 Eigentümer bzw. Nutzer<br>0 Eigentümer bzw. Nutzer                    |                               |                                | Summe:                | 3.052,6   |  |
| Gesamt: 6 Eigentümer bzw. Nutzer                               |                                                                         |                               |                                | *** Ende der Liste ** |           |  |

Bitte prüfen/vergleichen Sie diese Liste mit der vom Abrechnungsunternehmen ausgedruckten Heizkostenabrechnung. Bei Bedarf kann diese Liste natürlich auch ausgedruckt werden.

Nach dem Verlassen der Liste zeigt Ihnen HVO2go in Form einer Meldung an, ob in der Datei DTTECD Fehler festgestellt werden konnten oder ob die erhaltenen Daten in Ordnung sind.

Sind die vom Abrechnungsunternehmen erhaltenen Daten in Ordnung, können diese mit einem Mausklick auf die Schaltfläche **Abrechnungsergebnisse jetzt einlesen**, nach HVO2go übertragen werden.

Damit sind jetzt die Ergebnisse der Heizkostenabrechnung in HVO2go bei dem zuvor ausgewählten Verteilerschlüssel als Anteile verfügbar und können somit in die Jahresabrechnung des Objektes einfließen.